## マイナンバーカード電子証明書更新の窓口予約をLINEで行う方法

## 予約の方法(1/3)

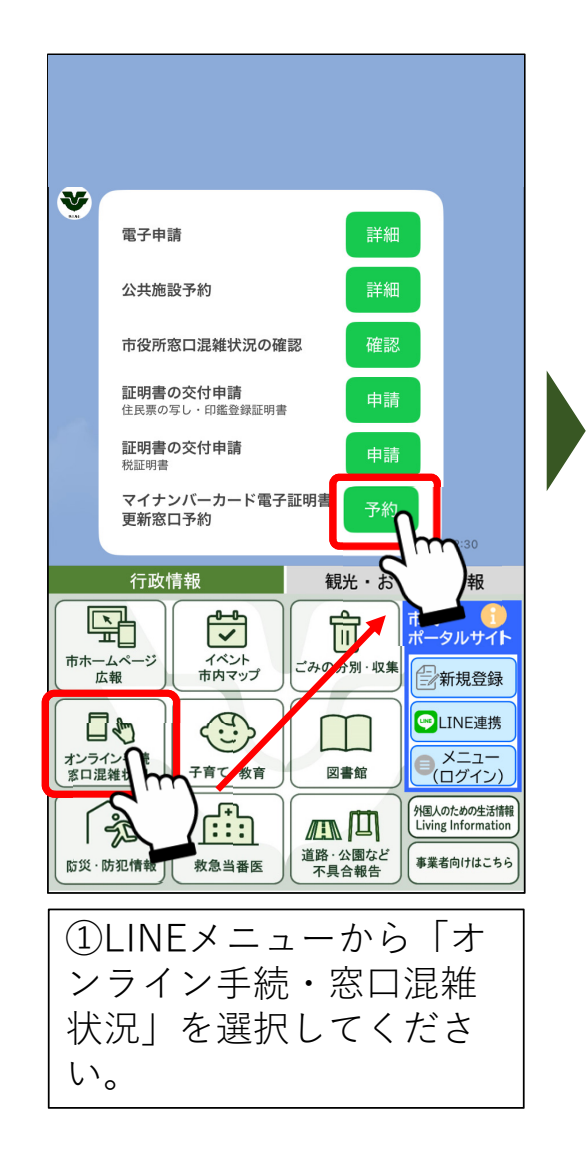

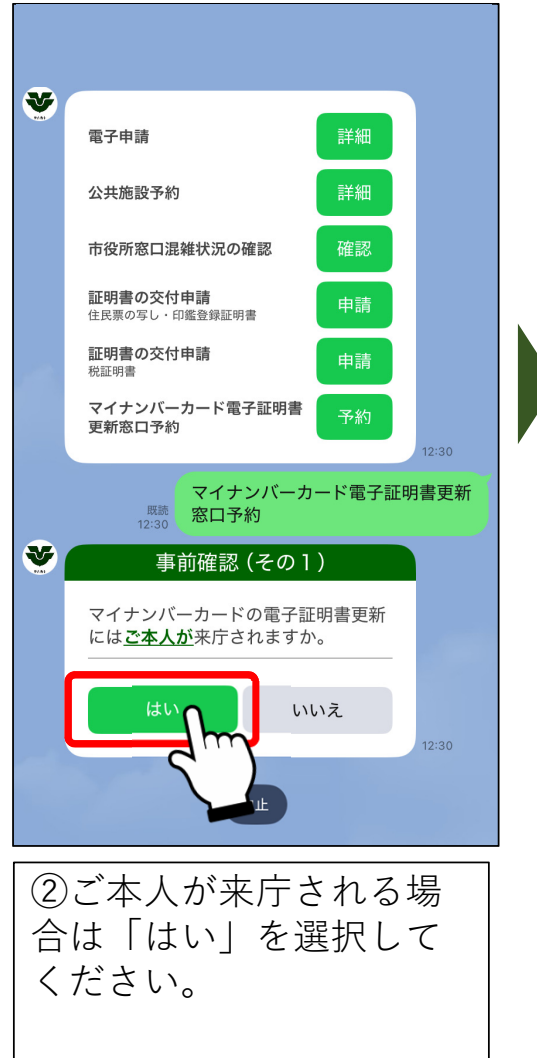

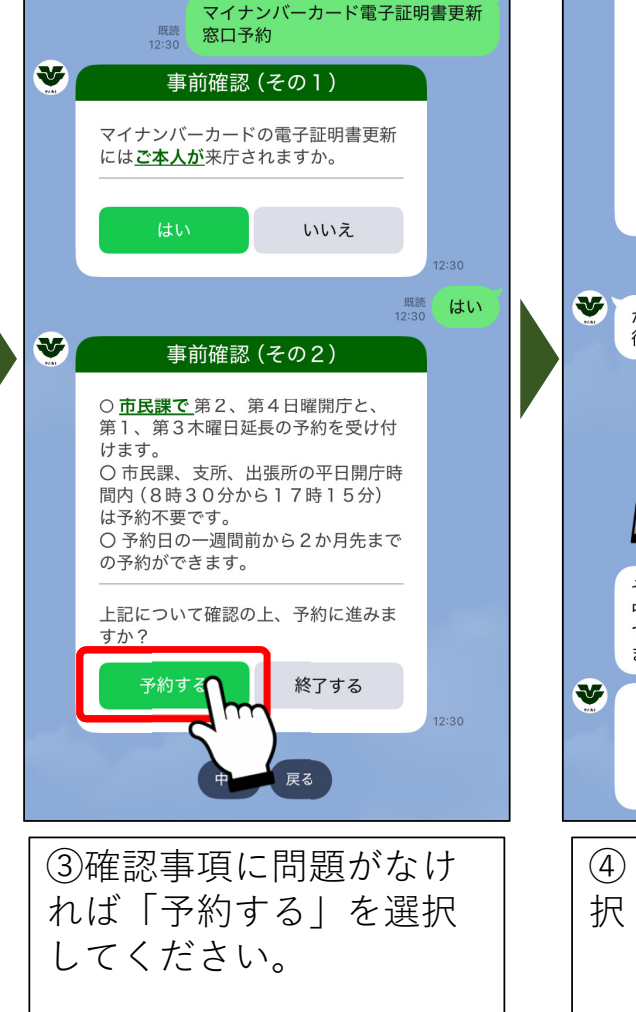

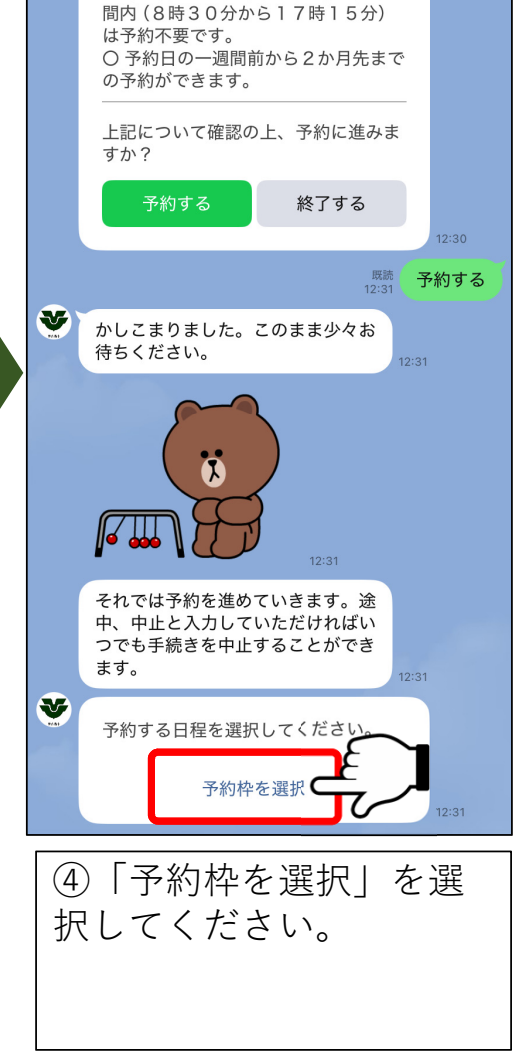

## 予約の方法(2/3)

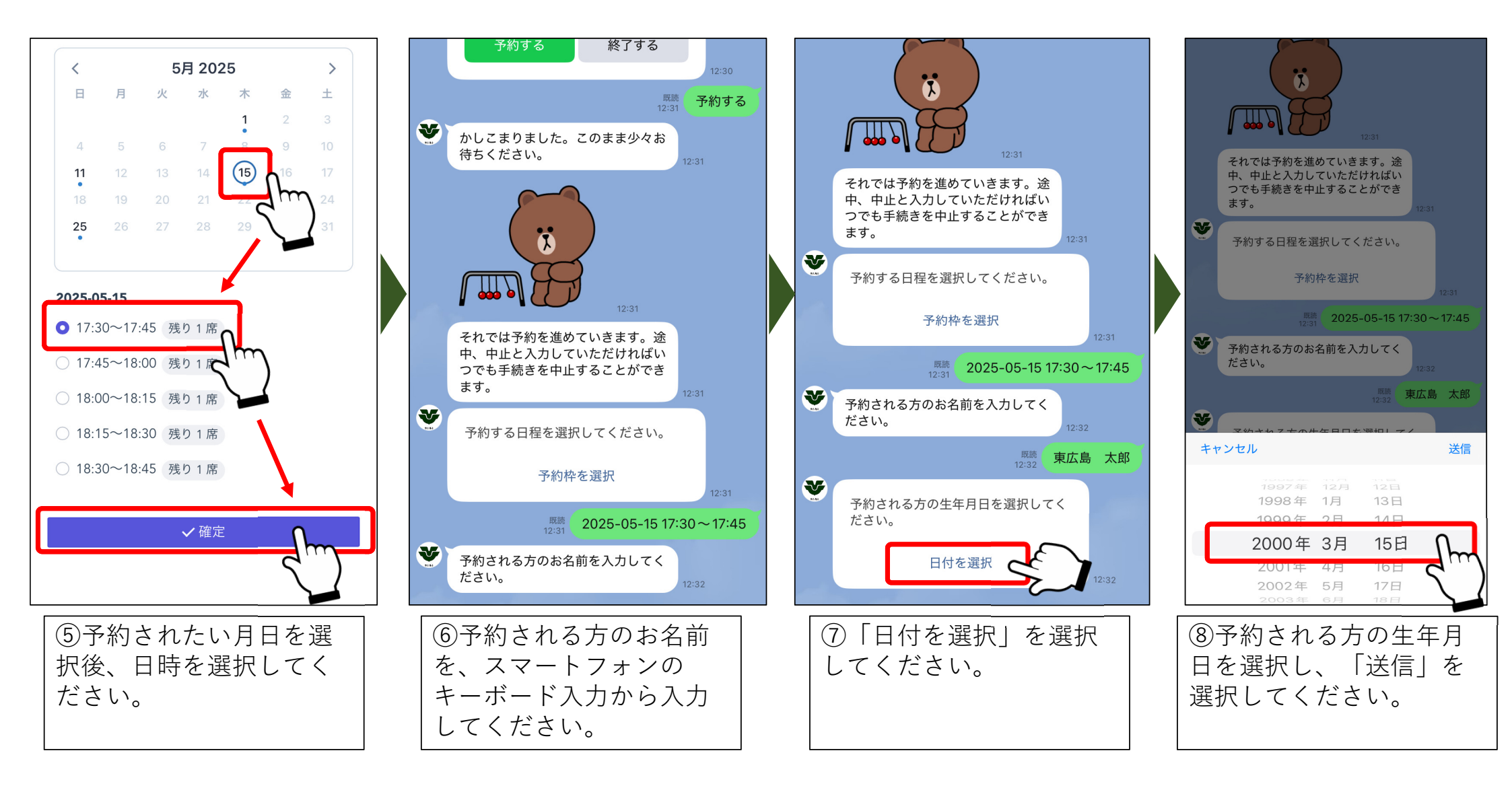

## 予約の方法(3/3)

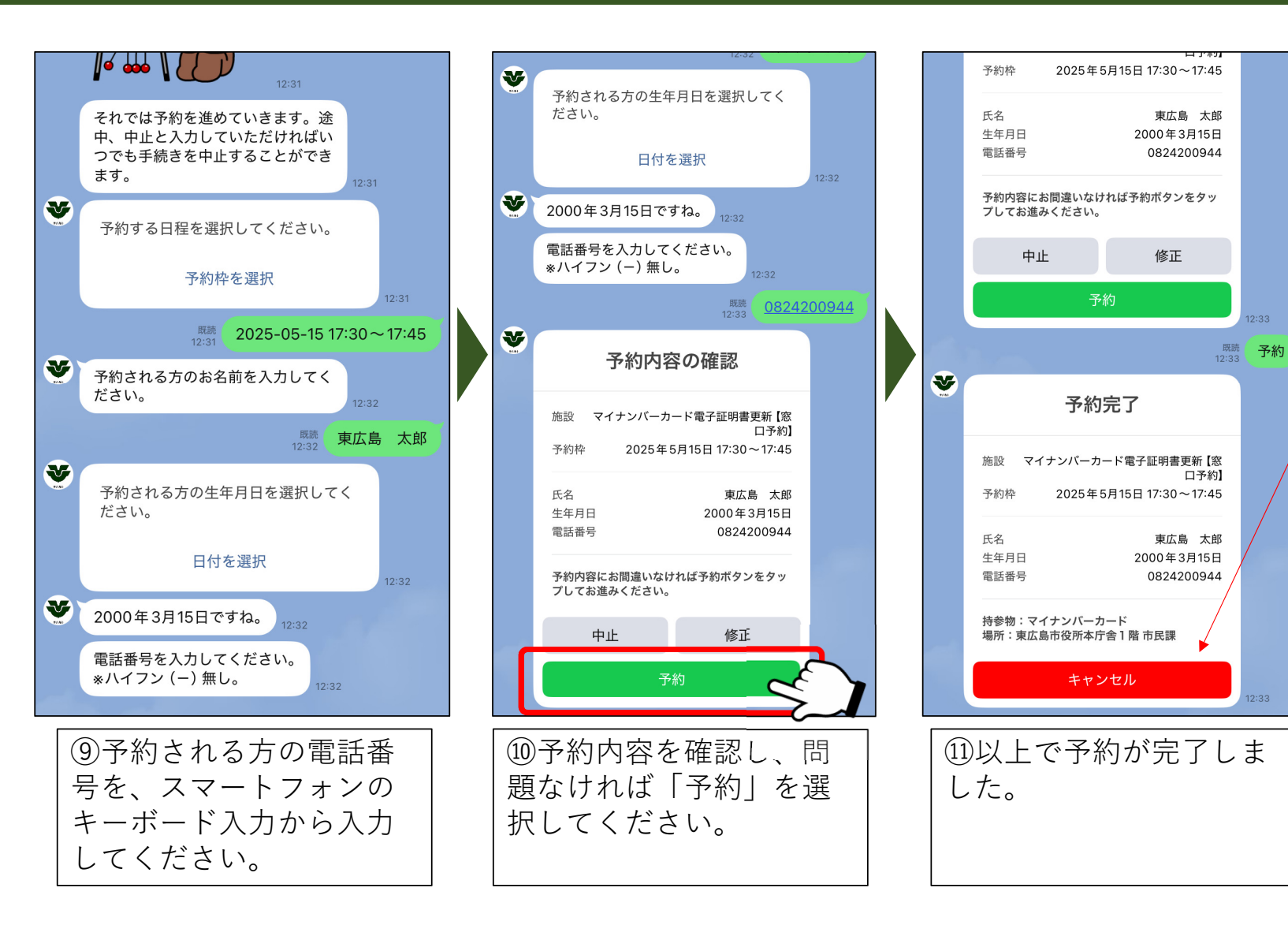

予約をキャンセルされる場 合は「キャンセル」ボタン または 東広島市市民課(082-420-0925)までご連絡ください。